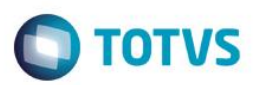

## Evidência de Testes

| Produto:                  | SIGAFRT – TOTVS PDV |
|---------------------------|---------------------|
| Versão:                   | 12.1.7              |
| Produto/Versão Integrado: |                     |
| Banco de Dados:           | Todos               |

## 1. Evidência e sequência do passo a passo [ob

#### Teste Unitário (Codificação)

#### Acessar TOTVS PDV

| 0                                                                                                    |   |                                                                                                    |                                 |                                |                                            |              |              | ≅ (          | • |
|----------------------------------------------------------------------------------------------------|---|----------------------------------------------------------------------------------------------------|---------------------------------|--------------------------------|--------------------------------------------|--------------|--------------|--------------|---|
| TOTVS                                                                                                    |   |                                                                                                    |                                 |                                | TOTVS Série T Varejo CodeBase P127_fev16_p | dv CAIXA1    | 28/07/2016   | Teste / Matr | z |
| <b>O</b><br>TOTV                                                                                                    | S | PDV<br>Selecione a rotina de cadastro na lista abaixo<br>• Hosts<br>• Tickets Necessários Para Estação | Funcionalidades     Monitor Pos | • Perfil<br>• Cad. Indicadores | • Geração de Pacote                        | • Hosts Filh | os X Tickets |              |   |
| Front Loja                                                                                                    |   |                                                                                                    |                                 |                                |                                            |              |              |              |   |
| Pesquisar                                                                                                    | ٩ |                                                                                                    |                                 |                                |                                            |              |              |              |   |
| Eavoritos<br>Recentes<br>• Alualizações (2)<br>• Frente de Lojas (3)<br>PDV (9)<br>TOTVS PDV<br>Retaguarda (5)<br><u>C</u> onsultas (2)<br><u>M</u> iscelanea (8)<br><u>A</u> juda (3) |   |                                                                                                    |                                 |                                |                                            |              |              |              |   |

### Acessar Menu F4 (Cliente / CPF)

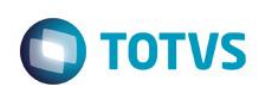

| Menu (F2)                             |                                        |                        |          |                    | PDV: 001               | Operador: CA | NXA1  | TOTVS PDV (F12) |
|---------------------------------------|----------------------------------------|------------------------|----------|--------------------|------------------------|--------------|-------|-----------------|
|                                       |                                        |                        |          |                    |                        |              |       |                 |
|                                       |                                        |                        | → Item → | Descrição          | → Preço Un. →          | Qtd          | Desc. | Valor 🔺         |
| (F3) Reg. de item                     | (F4) Cliente / Cpf                     | (F5) Canc. de Item     |          |                    | 0,0000                 | 0,00         | 0,00  | 0,00            |
| (F6) Orçamento                        | (F7) Desc. na venda                    | (F8) Pesquisar Produto |          |                    |                        |              |       |                 |
| Registro de Item                      |                                        |                        |          |                    |                        |              |       |                 |
| Código do Produto                     |                                        |                        |          |                    |                        |              |       | _               |
| Quantidade ( * ) / Valor Desconto ( - | - ) OU Perc. Desconto ( % ) / Código d | do Produto             |          |                    |                        |              |       |                 |
| Descrição do Produto                  |                                        |                        |          |                    |                        |              |       |                 |
|                                       |                                        |                        |          |                    |                        |              |       |                 |
|                                       |                                        |                        |          |                    |                        |              |       |                 |
|                                       |                                        |                        |          |                    |                        |              |       | <b>v</b>        |
|                                       |                                        |                        |          |                    |                        |              |       | *               |
| Vendedor(a): VENDEDOR F               | PADRAO                                 |                        | Volu     | umes: 0 Iten(s)    |                        |              |       | Total           |
|                                       |                                        | Finalizar Venda        | Sub      | ototal: 0.00       |                        |              |       | 0.00            |
| CLIENTE PADRAO                        |                                        | (CIRL+F)               | Brin     | de(s): 0 Brindes   |                        |              | _     |                 |
|                                       |                                        |                        | F10      | - Log de Mensagens | Quinta-Feira 28/07/201 | 16   16:10   |       | στοτνς          |

### Informar e pesquisar o cliente com mesmo cpf

| Menu (F2)                                                  |                     |                        |      |                    | PDV: 001               | Operador: ( | CAIXA1 | TOTVS PDV (F12) |
|------------------------------------------------------------|---------------------|------------------------|------|--------------------|------------------------|-------------|--------|-----------------|
|                                                            |                     |                        |      |                    |                        |             |        |                 |
|                                                            |                     |                        |      | 0.15               | <b>.</b>               |             |        |                 |
|                                                            |                     |                        | Item | Descrição          | Preço Un.              | Qtd         | Desc.  | Valor -         |
| (F3) Reg. de item                                          | (F4) Cliente / Cpf  | (F5) Canc. de Item     |      |                    | 0,0000                 | 0,00        | 0,00   | 0,00 🔺          |
| (F6) Orçamento                                             | (F7) Desc. na venda | (F8) Pesquisar Produto |      |                    |                        |             |        |                 |
| Seleção de Cliente                                         |                     |                        |      |                    |                        |             |        |                 |
| Pesquisar Cliente: Código / Nor                            | ne / CPF/CNPJ       |                        |      |                    |                        |             |        |                 |
| TESTE                                                      |                     |                        |      |                    |                        |             |        |                 |
|                                                            |                     |                        |      |                    |                        |             |        |                 |
| Nome / Codigo / CPF/CNPJ                                   |                     |                        |      |                    |                        |             |        |                 |
| TESTE 1 / 005 / 29148072796<br>TESTE 1 / 005 / 29148072796 |                     |                        |      |                    |                        |             |        |                 |
|                                                            |                     |                        |      |                    |                        |             |        |                 |
|                                                            |                     |                        |      |                    |                        |             |        |                 |
|                                                            |                     |                        |      |                    |                        |             |        | ×               |
|                                                            |                     |                        |      |                    |                        |             |        | ¥<br>¥          |
|                                                            |                     |                        | Volu | imes: 0 Iten(s)    |                        |             |        | Total           |
|                                                            |                     |                        | Sub  | ototal: 0.00       |                        |             |        | 0.00            |
| Cancelar                                                   |                     | Selecionar Cliente     | Desc | conto: 0.00        |                        |             |        | 0.00            |
|                                                            |                     |                        | Brin | de(s): 0 Brindes   |                        |             | _      |                 |
| FORAM ENCONTRADOS                                          | 2 CLIENTES.         |                        | F10  | - Log de Mensagens | Quinta-Feira 28/07/201 | 16   16:18  |        | TOTVS           |

Selecionar o primeiro e acessar o Menu F2

| Menu (F2)                 |                    |                        |          |                        | PDV: 001        | Operador: C      | AJXA1 | TOTVS PDV (F12) |   |
|---------------------------|--------------------|------------------------|----------|------------------------|-----------------|------------------|-------|-----------------|---|
| Encerramento de caixa     |                    |                        |          |                        |                 |                  |       |                 |   |
| Sangria de caixa          |                    |                        |          |                        |                 |                  |       |                 |   |
| Suprimento de caixa       |                    |                        |          |                        |                 |                  |       |                 |   |
| Cadastro de Clientes      |                    |                        | → Item → | Descrição              | 🕨 Preço Un. 🔸   | Qtd              | Desc. | Valor           | * |
| Vale Presente             | (F4) Cliente / Cpf | (F5) Canc. de Item     |          |                        | 0,0000          | 0,00             | 0,00  | 0,00            | 4 |
| Informar CPF              |                    |                        |          |                        |                 |                  |       |                 |   |
| Cancelar Venda            | 7) Desc. na venda  | (F8) Pesquisar Produto |          |                        |                 |                  |       |                 |   |
| Vale Troca                |                    |                        |          |                        |                 |                  |       |                 |   |
| Recebimento de Titulo     |                    |                        |          |                        |                 |                  |       |                 |   |
| Estorno de titulos        |                    |                        |          |                        |                 |                  |       |                 |   |
| Cancelar Recebimento      | Parcela            |                        |          |                        |                 |                  |       |                 |   |
| Registro de Midia         |                    |                        |          |                        |                 |                  |       |                 |   |
| Abrir ECF                 |                    |                        |          |                        |                 |                  |       |                 |   |
| Leitura X                 |                    |                        |          |                        |                 |                  |       |                 | Ŧ |
| Fechar ECF (Reducao Z)    |                    |                        |          |                        |                 |                  |       |                 | ¥ |
| Leitura da Memoria Fiscal |                    |                        | Volur    | nes: 0 Iten(s)         |                 |                  |       | Total           | - |
| Sair                      |                    | Pesq. Titulo(s)        | Subt     | otal: 0.00             |                 |                  |       | 0.00            |   |
|                           |                    | (CTRL+P)               | Brind    | e(s): 0 Brindes        |                 |                  |       |                 |   |
|                           |                    |                        |          | F10 - Log de Mensagens | Quinta-Feira 28 | /07/2016   16:1: |       | Стоти           | 5 |

| Menu (F2)                   |                     |                        |          |                                | PDV: 001        | Operador: C     | aixa1 | TOTVS PDV (F12) |
|-----------------------------|---------------------|------------------------|----------|--------------------------------|-----------------|-----------------|-------|-----------------|
|                             |                     |                        |          |                                |                 |                 |       |                 |
|                             |                     |                        |          |                                |                 |                 |       |                 |
|                             |                     |                        | ▶ Item → | Descrição                      | Preço Un.       | Qtd             | Desc. | Valor 🔺         |
| (F3) Reg. de item           | (F4) Cliente / Cpf  | (F5) Canc. de Item     |          |                                | 0,0000          | 0,00            | 0,00  | 0,00            |
| (F6) Orçamento              | (F7) Desc. na venda | (F8) Pesquisar Produto |          |                                |                 |                 |       |                 |
| Recebimentos de títulos > ( | Consulta            |                        |          |                                |                 |                 |       |                 |
| CPF/CNPJ<br>59741522479     |                     |                        |          |                                |                 |                 |       |                 |
| Prefixo Numero              | p Parcela           |                        |          |                                |                 |                 |       | _               |
|                             |                     |                        |          |                                |                 |                 |       |                 |
|                             |                     |                        |          |                                |                 |                 |       | *               |
|                             |                     |                        |          |                                |                 |                 |       | *               |
|                             |                     |                        | Volu     | mes: 0 Iten(s)                 |                 |                 |       | Total           |
|                             |                     | Pesq. Titulo(s)        | Sub      | total: 0.00                    |                 |                 |       | 0.00            |
|                             |                     | (CTRL+P)               | Desc     | onto: 0.00<br>le(s): 0 Brindes |                 |                 |       | 0.00            |
|                             |                     |                        |          | F10 - Log de Mensagens         | Quinta-Feira 28 | /07/2016   16:1 | 2     | <b>S</b> TOTVS  |

Clique em Pesq. Titulo(s)

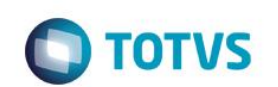

| Menu (F2) |                  |                  |                   |                          |                        |   |           |                       | PDV: 001       | Operador: C/      | NXA1  | TOTVS PDV (F12) |
|-----------|------------------|------------------|-------------------|--------------------------|------------------------|---|-----------|-----------------------|----------------|-------------------|-------|-----------------|
|           |                  |                  |                   |                          |                        |   |           |                       |                |                   |       |                 |
|           |                  |                  |                   |                          |                        |   | tem )     | Descrição             | Preço Un.      | Qtd               | Desc. | Valor 🍝         |
| (         | F3) Reg. de iter | n                | (F4) Cliente / Cp | f                        | (F5) Canc. de Item     |   |           |                       | 0,0000         | 0,00              | 0,00  | 0,00            |
| (         | F6) Orçamento    | ,                | (F7) Desc. na ven | da                       | (F8) Pesquisar Produto |   |           |                       |                |                   |       |                 |
| Recebi    | mentos de        | títulos > Seleci | onar Titulos      |                          |                        |   |           |                       |                |                   |       |                 |
| Filial    | Prefixo          | Titulo           | Parcela           | Vencimento               | Valor                  |   |           |                       |                |                   |       |                 |
| 01<br>01  | ECF<br>ECF       | 001<br>002       |                   | 22/07/2016<br>22/07/2016 | 10.00<br>20.00         |   |           |                       |                |                   |       |                 |
| Valor O   | riginal<br>10,00 | Multa<br>0,00 ?  | Juros<br>0,00 ?   | Desconto<br>0,00 ?       | Valor Final            |   |           |                       |                |                   |       |                 |
| Qtd. Tit. | Sel.             | Total a Pagar    | 0,00              |                          | Atualizar Valores      |   |           |                       |                |                   |       | *               |
|           |                  |                  |                   |                          | Editar Valores         | 4 |           |                       |                |                   |       | <u>×</u>        |
| Vended    | or(a): VEN       | DEDOR PADR       | AO                |                          |                        |   | Volumes   | 0 Iten(s)             |                |                   |       | Total           |
| TEOTE     |                  |                  |                   |                          | Baixar Titulo          |   | Subtotal  | 0.00                  |                |                   |       | 0.00            |
| 597415    | 22479            |                  |                   |                          | (CTRL+B)               |   | Brinde(s) | 0 Brindes             |                |                   |       |                 |
|           |                  |                  |                   |                          |                        |   | F         | 10 - Log de Mensagens | Quinta-Feira 2 | B/07/2016   16:13 |       | ΤΟΤΛΑ           |

São exibidos 2 titulos pertencentes ao cliente 005

| Após isso fazer o | procedimento com | o cliente 006 | é exibido apenas 1 |
|-------------------|------------------|---------------|--------------------|
|-------------------|------------------|---------------|--------------------|

| (3) Reg. de item       (4) Cliente / Cpf       (9) Canc. de item         (7) Orçamento       (77) Desc. na venda       (79) Pesquisar Produto         (70) Orçamento       (77) Desc. na venda       (79) Pesquisar Produto         ecebimentos de títulos > Selecionar Titulos         ilial Prefixo       Titulo       Parcela         22007/2016       30,00         22007/2016       30,00         2000       0,00         2000       0,00         2000       0,00         2007       0,00         2007       30,00         Atuatizar Valores       Yelmes:         Editar Valores       Yelmes:         Velomes:       0 Iten(s)         Staticatil:       0.00         ESTE 1       Baivar Titulo         H40727265       0.00                                                                                                    | enu (F2)                 |                     |                        |                      | PDV: 001  | Operador: C/ | AIXA1 | TOTVS PDV (F12) |
|----------------------------------------------------------------------------------------------------|--------------------------|---------------------|------------------------|----------------------|-----------|--------------|-------|-----------------|
| Item         Descrição         Preço Un.         Old         Desc.         Valor         Valor           (r5) Reg. de item         (r4) Cliente / Cpr         (r5) Canc. de item         0.0000         0.000         0.000         0.000         0.000         0.000         0.000         0.000         0.000         0.000         0.000         0.000         0.000         0.000         0.000         0.000         0.000         0.000         0.000         0.000         0.000         0.000         0.000         0.000         0.000         0.000         0.000         0.000         0.000         0.000         0.000         0.000         0.000         0.000         0.000         0.000         0.000         0.000         0.000         0.000         0.000         0.000         0.000         0.000         0.000         0.000         0.000         0.000         0.000         0.000         0.000         0.000         0.000         0.000         0.000         0.000         0.000         0.000         0.000         0.000         0.000         0.000         0.000         0.000         0.000         0.000         0.000         0.000         0.000         0.000         0.000         0.000         0.000         0.000         0.000         0.000                                                                                                    |                          |                     |                        |                      |           |              |       |                 |
| (r3) Reg. de Item<br>(r4) Cliente / Cpf<br>(r5) Canc. de Item<br>(r6) Orçamento<br>(r7) Desc. na venda<br>(r7) Desc. na venda<br>(r7) Desc. na vend                                           |                          |                     |                        | ⊳ltem ⊳ Descrição    | Preço Un. | Qtd →        | Desc. | Valor           |
| (F6) Orçamento       (F7) Desc. na venda       (F8) Pesquisar Produto         ecebimentos de titulos > Selecionar Titulos       Ilial Prefixo       Titulo       Parcela       Vencimento       Valor         Di       ECF       003       22/07/2016       30.00       20.00       20.00       20.00       20.00       20.00       20.00       20.00       20.00       20.00       20.00       20.00       20.00       20.00       20.00       20.00       20.00       20.00       20.00       20.00       20.00       20.00       20.00       20.00       20.00       20.00       20.00       20.00       20.00       20.00       20.00       20.00       20.00       20.00       20.00       20.00       20.00       20.00       20.00       20.00       20.00       20.00       20.00       20.00       20.00       20.00       20.00       20.00       20.00       20.00       20.00       20.00       20.00       20.00       20.00       20.00       20.00       20.00       20.00       20.00       20.00       20.00       20.00       20.00       20.00       20.00       20.00       20.00       20.00       20.00       20.00       20.00       20.00       20.00       20.00       20.00       20.00                                                                                                    | (F3) Reg. de item        | (F4) Cliente / Cpf  | (F5) Canc. de Item     |                      | 0,0000    | 0,00         | 0,00  | 0,00            |
| ecebimentos de títulos > Selecionar Títulos<br>Ilial Prefixo Título Parcela Vencimento Valor<br>Al ECF 003 22/07/2016 30.00<br>alor Original Multa Juros Desconto Valor Final<br>30,00 0,00 2 0,00 2 0,00 2 30,00 2<br>td. Tit. Sel.<br>0 0,00 2 0,00 2 0,00 2 4tualizar Valores<br>Editar Valores<br>Editar V | (F6) Orçamento           | (F7) Desc. na venda | (F8) Pesquisar Produto |                      |           |              |       |                 |
| ilial Prefixo Titulo Parcela Vencimento Valor<br>D1 ECF 003 22/07/2016 30.00<br>alor Original Multa Juros Desconto Valor Final<br>30,00 0,00 2 0,00 2 0,00 2 30,00 7<br>td. Tit. Sel. Total a Pagar<br>0 0,00 2 0,00 7 Atualizar Valores<br>Editar Valores<br>Editar Valores<br>Editar Valores<br>Editar Valores<br>Subtotal 0.00<br>Desconto 0.00 CTRL+B)<br>Total<br>Subtotal 0.00<br>Desconto 0.00<br>Bindels 0 Brindes                                                                                                    | ecebimentos de títulos > | Selecionar Titulos  |                        |                      |           |              |       |                 |
| Image: Second of the second of the second                                                                                                    | lial Prefixo Titu        | o Parcela Vencime   | nto Valor              |                      |           |              |       |                 |
| alor Original Multa Juros Desconto Valor Final<br>30,00 0,00 ? 0,00 ? 0,00 ? 30,00 ?<br>td. Tit. Sel.<br>0 0,00 C 0,00 ? 0,00 ? Atualizar Valores<br>Editar Valores<br>Editar Valores<br>Editar Valores<br>Volumes 0 Iten(s) Total<br>Subtota: 0.00 0.00<br>ESTE 1<br>148072796 0 Bindes                                                                                                    | 01 ECF 003               | 22/07/20            | 16 30.00               |                      |           |              |       |                 |
| alor Original Multa Juros Desconto Valor Final<br>30,00 0,00 2 0,00 2 0,00 2 30,00 2<br>Id. Tit. Sel.<br>0 0,00<br>editar Valores<br>Editar Valores<br>Editar Valores<br>Editar Valores<br>Editar Valores<br>Editar Valores<br>Editar Valores<br>Editar Valores<br>Editar Valores<br>Subtotal 0.00<br>Desconto 0.00<br>Desconto 0.00<br>Baixar Titulo<br>(CTRL+B)<br>Bindels 0 Brindels                                                                                                    |                          |                     |                        |                      |           |              |       |                 |
| alor Original Multa Juros Desconto Valor Final<br>30,00 0,00 2 0,00 2 0,00 2 30,00 2<br>td. Tit. Sel.<br>0 0,00 Atualizar Valores<br>Editar Valores<br>Editar Valores<br>Editar Valores<br>Editar Titulo<br>ESTE 1<br>148072796<br>United State State St                                                                                                    |                          |                     |                        |                      |           |              |       |                 |
| 30,00     0,00 P     0,00 P     0,00 P     30,00 P       id. Tit. Sel.     Total a Pagar     Atualizar Valores     *       0     0,00     Editar Valores     *       Editar Valores     Editar Valores     *       Editar Valores     Editar Valores     *       Baixar Titulo     C(TRL+B)     Subtofai     0.00       Binde(s)     0 Binde(s)     0 Binde(s)     0 Binde(s)                                                                                                    | alor Original Multa      | Juros Desco         | nto Valor Final        |                      |           |              |       |                 |
| 0     0,00     Atualizar Valores       Editar Valores     Editar Valores       Editar Valores     Volumes: 0 Iten(s)       Subtolai: 0.00     0.00       ESTE 1     (CTRL+B)       Hada072796     Binde(s): 0 Bindes                                                                                                    | d Tit Sel Total a        | 00 ? 0,00 ? Pagar   | J,00 ? <u>30,00 ?</u>  |                      |           |              |       |                 |
| Editar Valores Volumes: 0 Iten(s) Total Subtotal: 0.00 Descento: 0.00 Binned(s): 0 Brindes                                                                                                    | 0                        | 0,00                | Atualizar Valores      |                      |           |              |       | T T             |
| Indedor(a): VENDEDOR PADRAO     Volumes: 0 Iten(s)     Total       Subtotal: 0.00     0.000       Istre 1     (CTRL+B)       Hako72796     Brinde(s): 0 Brindes                                                                                                    |                          |                     | Editar Valores         |                      |           |              |       | *               |
| STE 1 Subtotal: 0.00 O.00<br>(CTRL+B) Baixar Titulo<br>(CTRL+B) Beinde(s): 0 Brindes                                                                                                    | ndedor(a): VENDEDOR F    | PADRAO              |                        | Volumes: 0 Iten(s)   |           |              |       | Total           |
| ISTE 1         CTRL+B)         Desconto: 0.00         O.00           148072796         Brindes:         0 Brindes                                                                                                    |                          |                     | Baixar Titulo          | Subtotal: 0.00       |           |              |       | 0 00            |
| Hinde(s) UBrindes                                                                                                    | ESTE 1                   |                     | (CTRL+B)               | Desconto: 0.00       |           |              |       | 0.00            |
|                                                                                                    | 1480/2/96                |                     |                        | Brinde(s): 0 Brindes |           |              |       |                 |

### Teste Integrado (Equipe de Testes)

[Descrever a sequência dos testes realizados em detalhes e os resultados atingidos. O Print Screen de telas é opcional]

Teste Automatizado (Central de Automação) [Opcional]

[Informar as suítes executadas e descrever os resultados atingidos]

Dicionário de Dados (Codificação) [Opcional]

[O objetivo é incluir o print-screen da tela do dicionário de dados atualizado quando necessário.]

#### 2. Outras Evidências

O objetivo é indicar para a equipe de Testes que a informação criada deve ser validada, como por exemplo, publicação de ponto de entrada, etc.

Este documento é de propriedade da TOTVS. Todos os direitos reservados. ©